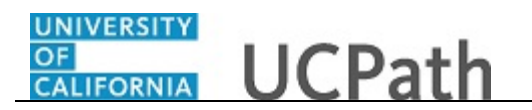

Use this task to clone a template transaction. The cloning function is available when:

- A template transaction was denied by a Location Approver.
- A template transaction was cancelled by UCPC WFA Production.

Navigation: PeopleSoft Menu > Workforce Administration > Smart HR Template > Transaction Status

| Home       Worklist       MutliChannel Console       Performance Trace       Add to Favorite       Sign Out         New Window [ Help ] Personalize Page ] at         Transaction Status         Transaction sure pending, canceled or have been processed by Human Resources.       Business Unit                                                                                                    | Favorites 👻         | Main Menu 👻     | > Workfo       | rce Administration 👻 🚿   | Smart HR   | Template 👻 🔅 | Transactio | on Status           |                   |                        |                |
|----------------------------------------------------------------------------------------------------|---------------------|-----------------|----------------|--------------------------|------------|--------------|------------|---------------------|-------------------|------------------------|----------------|
| Transaction Status     All     Transaction Status     All     Transaction Status     Transaction Status     Transaction Sta                                                                                                    |                     |                 |                |                          | Home       | Worklist     | MultiChann | el Console 🕴 i      | Performance Trace | Add to Favorites       | Sign Out       |
| New Window   Help   Personalize Page   E         Transaction Status         Image: Image: I                                                                                                    | ORACLE              |                 |                |                          |            |              |            |                     |                   |                        |                |
| Transaction Status     Itereview Status     Itereview Status<                                                                                                    |                     |                 |                |                          |            |              |            |                     | New               | Window   Help   Person | alize Page   🛅 |
| Transaction Status and a conceled or have been processed by Human Resources.          HR Review Status All                                                                                                    | Transaction         | Status          |                |                          |            |              |            |                     |                   |                        |                |
| The following transactions are pending, canceled or have been processed by Human Resources.          HR Review Status       All                                                                                                    |                     |                 |                |                          |            |              |            |                     |                   |                        |                |
| HR Review Status All                                                                                                    | The following trans | sactions are pe | nding, cancele | d or have been processed | i by Human | Resources.   |            |                     |                   |                        |                |
| Transaction Type All       Empl ID         Transaction Status All       First Name         Start Date From 00/30/2018       To 10/20/2018         Refresh       Clear         Download         Fransaction Status ?       Personalize   Find   View All   [2]         First Name         Select All       Delete Selected Transactions         Start Date Status       Go To         Smart HR Transactions                                                                                                    | HR Review           | status All      |                | ~                        | Bus        | iness Unit   | Q          |                     |                   |                        |                |
| Transaction Status       All <ul> <li>First Name</li> <li>Start Date From (00/30/2018)</li> <li>To (10/20/2018)</li> <li>Last Name</li> </ul> Refresh       Clear       Download             Group Box Header 1             Select All       Deseted All    Select All     Deseted All        Delete Selected Transactions    Go To                                                                                                    | Transactio          | on Type All     |                | ~                        |            | Empl ID      |            | ]                   |                   |                        |                |
| Start Date From 00/30/2018 Bit To 10/20/2018 Bit Last Name         Refresh       Clear         Corrup Box Header 1         Transaction Status ?       Personalize   Find   View All   [2] Bit First 1 of 1 ? Last         Select All       Deselect All         Delete Selected Transactions         Go To       Smart HR Transactions                                                                                                    | Transaction         | Status All      |                | ~                        |            | irst Name    |            |                     |                   |                        |                |
| Clear       Download         Group Box Header 1         Transaction Status ?       Personalize   Find   View All   [2] ] First 1 of 1 ? Last         Select All       Deselect All         Delete Selected Transactions         Go To       Smart HR Transactions                                                                                                    | Start Dat           | te From 00/20   | 12019          | To 10/20/2019            |            | Last Name    |            |                     |                   |                        |                |
| Refresh     Clear     Download       Group Box Header 1                                                                                                    | otart but           | 03/30/          | 2010           | 10/20/2010               |            | Lust Hume    |            |                     |                   |                        |                |
| Group Box Header 1  Transaction Status  First  First  Firs |                     |                 | Refresh        | Clear                    |            | Download     |            |                     |                   |                        |                |
| Group box neader 1         Transaction Status ?       Personalize   Find   View All   ??] III       First ① 1 of 1 ② Last         Select All       Delete Selected Transactions         Go To       Smart HR Transactions                                                                                                    | Corres Dan Use      |                 |                |                          |            |              |            |                     |                   |                        |                |
| Transaction Status @       Personalize   Find   View All [27] III       First (10 1 1) Last         Select       Template       Effective Date       Transaction Status       Person ID       Empl Record       Action       Business Unit       First (10 1 1)       Last Name         Image: Select All Image: Selected Transactions       Image: Selected Transactions       Image: Selected Transactions       Image: Selected Transactions       Image: Selected Transactions                                                                                                    | Group Dox nea       | ader i          |                |                          |            |              |            |                     |                   |                        |                |
| Select       Template       Effective Date       Transaction Status       Person ID       Empl Record       Action       Business Unit       First Name       Last Name         Select All       Deselect All       Deselect All       Deselect Transactions       Select All       Select All       S                                                                                                    | Transaction St      | tatua (D)       |                |                          |            |              | Demonst    | ing L Flad L Marrie | AN 1 (2) 1 100    | mus @ 4 +44 @ 1 +      |                |
| Select     Template     Effective Late     Transaction Status     Person ID     Empl Record     Action     Business Unit     First Name     Last Name       Select All     Deselect All     Deselect All     Deselect All     Select All     Select All </td <td></td> <td></td> <td></td> <td>-</td> <td></td> <td></td> <td>reisona</td> <td>ize   Find   View</td> <td></td> <td>Filst @ Tort @ La</td> <td>151</td>                                                                                                    |                     |                 |                | -                        |            |              | reisona    | ize   Find   View   |                   | Filst @ Tort @ La      | 151            |
| Select All       Delete Selected Transactions       Go To     Smart HR Transactions                                                                                                    | Select Ten          | mplate          | Effective Date | Transaction Status       | Person ID  | Empl Record  | Action     | Business Unit       | First Name        | Last Name              |                |
| Select All     Deselect All       Delete Selected Transactions       Go To     Smart HR Transactions                                                                                                    |                     |                 |                |                          |            |              |            |                     |                   |                        |                |
| Delete Selected Transactions           Go To         Smart HR Transactions                                                                                                    | Select All          | Deselect All    |                |                          |            |              |            |                     |                   |                        |                |
| Go To Smart HR Transactions                                                                                                    | Delete Se           | elected Transa  | ctions         |                          |            |              |            |                     |                   |                        |                |
|                                                                                                    | Go To               | Smart HR Tran   | sactions       |                          |            |              |            |                     |                   |                        |                |
|                                                                                                    |                     |                 |                |                          |            |              |            |                     |                   |                        |                |
|                                                                                                    |                     |                 |                |                          |            |              |            |                     |                   |                        |                |
|                                                                                                    |                     |                 |                |                          |            |              |            |                     |                   |                        |                |
|                                                                                                    |                     |                 |                |                          |            |              |            |                     |                   |                        |                |
|                                                                                                    |                     |                 |                |                          |            |              |            |                     |                   |                        |                |

| Step | Action                                                                                                    |
|------|----------------------------------------------------------------------------------------------------|
| 1.   | Use the <b>Template Status</b> page to search for cancelled or denied template transactions that you can clone, update and resubmit for processing.<br>Template transactions must have a <b>Transaction Status</b> of <b>Cancel</b> or <b>Denied</b> to be |
|      | cloned.                                                                                                    |
| 2.   | You can narrow the search by the <b>HR Review Status</b> .<br>Click the button to the right of the <b>HR Review Status</b> field.                                                                                                    |
|      |                                                                                                    |

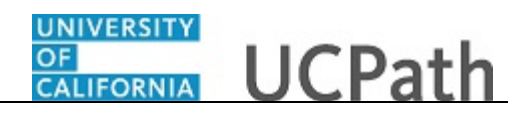

| Favorites 👻  | Main Menu        | Vorkfo             | orce Administration -    | Smart HR   | Template 👻  | Transacti | on Status                   |                 |                           |               |
|--------------|------------------|--------------------|--------------------------|------------|-------------|-----------|-----------------------------|-----------------|---------------------------|---------------|
|              |                  |                    |                          | Home       | Worklist    | MultiChan | nel Console                 | Performance Tra | ce Add to Favorites       | Sign C        |
| JAAC         | Le               |                    |                          |            |             |           |                             |                 |                           |               |
|              |                  |                    |                          |            |             |           |                             | N               | ew Window I Help I Persor | nalize Page ( |
|              |                  |                    |                          |            |             |           |                             |                 |                           | iunzo i ugo j |
| ransac       | tion Status      |                    |                          |            |             |           |                             |                 |                           |               |
| he following | transactions an  | e pending, cancele | ed or have been processe | d by Human | Resources   |           |                             |                 |                           |               |
|              | Г                |                    | · · · · · ·              |            |             |           |                             |                 |                           |               |
| HR R         | eview Status A   | ancelled           |                          | Bus        | iness Unit  | Q         |                             |                 |                           |               |
| Trans        | saction Type M   | y Transactions     |                          |            | Empl ID     |           |                             |                 |                           |               |
| Transa       | ction Status     | ocessed            |                          |            | First Name  |           |                             |                 |                           |               |
| Sta          | rt Date From oc  | (20/2010           | To 10/20/2010            |            | Lact Namo   |           |                             |                 |                           |               |
| 314          | It Date From Us  | /3U/2U18 BJ        | 10/20/2018               |            | Last Name   |           |                             |                 |                           |               |
|              |                  |                    |                          |            |             |           |                             |                 |                           |               |
|              |                  | Refresh            | Clear                    |            | Download    |           |                             |                 |                           |               |
| Group Bo     | x Header 1       |                    |                          |            |             |           |                             |                 |                           |               |
|              |                  |                    |                          |            |             |           |                             |                 |                           |               |
| Transacti    | on Status        |                    |                          |            |             | Persons   | lize   Find   View          |                 | Eiret (1) 1 of 1 (k) 1    | act           |
|              |                  | 57                 |                          |            | - 10 II     | 1 croone  | Design of the second second |                 |                           | als.          |
| Select       | lemplate         | Effective Date     | Transaction Status       | Person ID  | Empl Record | Action    | Business Unit               | First Name      | Last Name                 |               |
|              |                  |                    |                          |            |             |           |                             |                 |                           |               |
| Select All   | Deselect         | All                |                          |            |             |           |                             |                 |                           |               |
| Del          | ete Selected Tra | nsactions          |                          |            |             |           |                             |                 |                           |               |
|              |                  |                    |                          |            |             |           |                             |                 |                           |               |
| Go To        | Smart HR         | ransactions        |                          |            |             |           |                             |                 |                           |               |
|              |                  |                    |                          |            |             |           |                             |                 |                           |               |
|              |                  |                    |                          |            |             |           |                             |                 |                           |               |
|              |                  |                    |                          |            |             |           |                             |                 |                           |               |
|              |                  |                    |                          |            |             |           |                             |                 |                           |               |
|              |                  |                    |                          |            |             |           |                             |                 |                           |               |
|              |                  |                    |                          |            |             |           |                             |                 |                           |               |

| Step | Action                                                              |
|------|---------------------------------------------------------------------|
| 3.   | For this example, click the <b>Cancelled</b> list item.             |
|      | Cancelled                                                           |
| 4.   | You can also narrow the list by the transaction type.               |
|      | Click the button to the right of the <b>Transaction Type</b> field. |

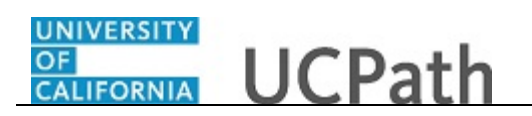

| Favorites 👻   | Main Menu          | <ul> <li>Workford</li> </ul>                             | rce Administration $\star$                            | Smart HR   | Template 👻 🖓 | Transactio | on Status          |                   |                        |              |
|---------------|--------------------|----------------------------------------------------------|-------------------------------------------------------|------------|--------------|------------|--------------------|-------------------|------------------------|--------------|
|               |                    |                                                          |                                                       | Home       | Worklist     | MultiChann | el Console         | Performance Trace | Add to Favorites       | Sign Ou      |
| JAACI         | LE                 |                                                          |                                                       |            |              |            |                    |                   |                        |              |
|               |                    |                                                          |                                                       |            |              |            |                    | New               | Window   Help   Persor | alize Page I |
|               |                    |                                                          |                                                       |            |              |            |                    |                   |                        |              |
| ransact       | tion Status        |                                                          |                                                       |            |              |            |                    |                   |                        |              |
| The following | g transactions are | pending, cancele                                         | ed or have been processe                              | d by Human | Resources.   |            |                    |                   |                        |              |
| HR Re         | eview Status Ca    | incelled                                                 | ~                                                     | Bus        | iness Unit   | Q          |                    |                   |                        |              |
| Trans         | action Type Al     | ange Job Data                                            |                                                       |            | Empl ID      |            | ]                  |                   |                        |              |
| Transa        | ction Status       | ange Job and Pro<br>ange Personal Da                     | ofile Data<br>ata                                     | I          | First Name   |            |                    |                   |                        |              |
| Star          | rt Date From Ch    | ange Personal ar<br>ange Personal ar<br>ange Personal Ju | id Job Data<br>id Profile Data<br>ob and Profile Data |            | Last Name    |            |                    |                   |                        |              |
|               | Ch                 | ange Profile Data                                        | bo and i fonic Data                                   |            |              |            |                    |                   |                        |              |
|               | Hit                | re/Rehire and Pro                                        | file Data                                             |            | Download     |            |                    |                   |                        |              |
| Group Boy     | x Header 1         |                                                          |                                                       |            |              |            |                    |                   |                        |              |
| oroup bos     | A HOUGOT I         |                                                          |                                                       |            |              |            |                    |                   |                        |              |
| Transactio    | on Status 😰        |                                                          |                                                       |            |              | Persona    | lize   Find   View | / AILL 🔍 L 🔜      | First 🚯 1 of 1 🛞 I     | ast          |
| Select        | Template           | Effective Date                                           | Transaction Status                                    | Person ID  | Empl Record  | Action     | Business Unit      | First Name        | Last Name              |              |
|               |                    |                                                          |                                                       |            |              |            |                    |                   |                        |              |
|               |                    |                                                          |                                                       |            |              |            |                    |                   |                        |              |
| select All    | Deselect           | All                                                      |                                                       |            |              |            |                    |                   |                        |              |
| Dele          | ete Selected Tra   | nsactions                                                | ]                                                     |            |              |            |                    |                   |                        |              |
| Go To         | Smart HR T         | ransactions                                              |                                                       |            |              |            |                    |                   |                        |              |
| 0010          | onarrite           | Tanoa da da da da da da da da da da da da da             |                                                       |            |              |            |                    |                   |                        |              |
|               |                    |                                                          |                                                       |            |              |            |                    |                   |                        |              |
|               |                    |                                                          |                                                       |            |              |            |                    |                   |                        |              |
|               |                    |                                                          |                                                       |            |              |            |                    |                   |                        |              |
|               |                    |                                                          |                                                       |            |              |            |                    |                   |                        |              |
|               |                    |                                                          |                                                       |            |              |            |                    |                   |                        |              |

| Step | Action                                                                                           |
|------|--------------------------------------------------------------------------------------------------|
| 5.   | For this example, click the Hire/Rehire list item.                                               |
|      | Hire/Rehire                                                                                      |
| 6.   | The <b>Start Date From</b> field defaults a date that is 10 days prior to the current date.      |
|      | The <b>Start Date To</b> field defaults a date that is 10 days after the current date.           |
|      | The <b>Effective Date</b> of the transaction you are searching for must fall within these dates. |
| 7.   | Click the <b>Refresh</b> button.                                                                 |
|      | Refresh                                                                                          |

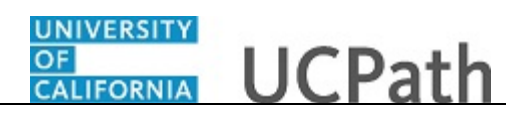

|                                     |                                                                                                    |                                                                                                    |                                                                                                    |                                                                                                    |                                                                                        |                                                        | N                                                                    | w Window I Hole                                                                    | o I Porconalizo P                                                                                                    | 200 I 🗖  |
|-------------------------------------|----------------------------------------------------------------------------------------------------|----------------------------------------------------------------------------------------------------|----------------------------------------------------------------------------------------------------|----------------------------------------------------------------------------------------------------|----------------------------------------------------------------------------------------|--------------------------------------------------------|----------------------------------------------------------------------|------------------------------------------------------------------------------------|----------------------------------------------------------------------------------------------------|----------|
|                                     |                                                                                                    |                                                                                                    |                                                                                                    |                                                                                                    |                                                                                        |                                                        | INC                                                                  | ew window [ Heij                                                                   | p   reisonalize r                                                                                                    | aye   📖  |
| ransa                               | ction Status                                                                                                    |                                                                                                    |                                                                                                    |                                                                                                    |                                                                                        |                                                        |                                                                      |                                                                                    |                                                                                                    |          |
| ne followi                          | ing transactions are pending, canc                                                                                                    | eled or have been pro                                                                                                    | ocessed by Human Resou                                                                             | urces.                                                                                                  |                                                                                        |                                                        |                                                                      |                                                                                    |                                                                                                    |          |
| HR                                  | Review Status Cancelled                                                                                                    |                                                                                                    | ✓ Business                                                                                         | Unit                                                                                                    | Q                                                                                      |                                                        |                                                                      |                                                                                    |                                                                                                    |          |
| Tra                                 | nsaction Type Hire/Rehire                                                                                                    |                                                                                                    |                                                                                                    | pl ID                                                                                                   |                                                                                        |                                                        |                                                                      |                                                                                    |                                                                                                    |          |
| Trans                               | saction Status                                                                                                    |                                                                                                    | Eiret N                                                                                            | lamo                                                                                                    |                                                                                        |                                                        |                                                                      |                                                                                    |                                                                                                    |          |
| Trana                               |                                                                                                    |                                                                                                    | V FIISUN                                                                                           | lame                                                                                                    |                                                                                        |                                                        |                                                                      |                                                                                    |                                                                                                    |          |
| St                                  | tart Date From 09/30/2018                                                                                                    | To 10/20/2018                                                                                                    | E Last M                                                                                           | Name                                                                                                    |                                                                                        |                                                        |                                                                      |                                                                                    |                                                                                                    |          |
|                                     |                                                                                                    |                                                                                                    |                                                                                                    |                                                                                                    |                                                                                        |                                                        |                                                                      |                                                                                    |                                                                                                    |          |
|                                     | ,                                                                                                    | Clo                                                                                                    | ar Dou                                                                                             | heolow                                                                                                  |                                                                                        |                                                        |                                                                      |                                                                                    |                                                                                                    |          |
|                                     | Refresh                                                                                                    | CIE                                                                                                    |                                                                                                    | moud                                                                                                    |                                                                                        |                                                        |                                                                      |                                                                                    |                                                                                                    |          |
| Fransac                             | ction Status ?                                                                                                    | Clea                                                                                                    |                                                                                                    | initiad                                                                                                 |                                                                                        |                                                        |                                                                      | Pe                                                                                 | ersonalize   Find                                                                                                    | Viev     |
| ransac                              | ction Status (?)                                                                                                    | Effective Date                                                                                                    | Transaction Status                                                                                 | Person ID                                                                                               | Empl Record                                                                            | Action                                                 |                                                                      | Pe<br>Business Unit                                                                | ersonalize   Find<br>First Name                                                                                                    | I   Vier |
| iransac<br>lect                     | Template                                                                                                    | Effective Date                                                                                                    | Transaction Status<br>Cancel                                                                       | Person ID<br>10008356                                                                                   | Empl Record                                                                            | Action<br>Hire                                         | Clone                                                                | Pe<br>Business Unit<br>RVCMP                                                       | ersonalize   Find<br>First Name<br>Estela                                                                                                    | I   Vie  |
| iransac<br>Hect                     | Refresh     CONC_HIRE_AC     UC_CONC_HIRE                                                                                                    | Effective Date 10/01/2018 10/01/2018                                                                                                    | Transaction Status<br>Cancel<br>Cancel                                                             | Person ID 10008356 10022099                                                                             | Empl Record                                                                            | Action<br>Hire<br>Hire                                 | Clone                                                                | Pe<br>Business Unit<br>RVCMP<br>RVCMP                                              | First Name<br>Estela<br>Royce                                                                                                    | I   Viev |
| Fransac<br>Hect                     | Refresh     Refresh     UC_CONC_HIRE_AC     UC_CONC_HIRE     UC_CONC_HIRE     UC_CONC_HIRE                                                                                                    | Effective Date 10/01/2018 10/01/2018 10/01/2018 10/01/2018                                                                                                    | Transaction Status<br>Cancel<br>Cancel<br>Cancel                                                   | Person ID 10008356 10022099 10006374                                                                    | Empl Record<br>2<br>2<br>3                                                             | Action<br>Hire<br>Hire<br>Hire                         | Clone                                                                | Pe<br>Business Unit<br>RVCMP<br>RVCMP<br>RVCMP                                     | First Name<br>Estela<br>Royce<br>Joshua                                                                                                    | I   View |
| Fransac<br>Hect                     | Refresh           Template           UC_CONC_HIRE_AC           UC_CONC_HIRE           UC_CONC_HIRE_AC           UC_CONC_HIRE_AC           UC_CONC_HIRE_AC           UC_CONC_HIRE_AC                                                                                                    | Effective Date 10/01/2018 10/01/2018 10/01/2018 10/01/2018 10/01/2018 10/01/2018                                                                                                    | Transaction Status<br>Cancel<br>Cancel<br>Cancel<br>Cancel                                         | Person ID 10008356 10022099 10006374 10062082                                                           | Empl Record<br>2<br>2<br>3<br>1                                                        | Action<br>Hire<br>Hire<br>Hire<br>Hire                 | Clone<br>Clone<br>Clone                                              | RVCMP<br>RVCMP<br>RVCMP<br>RVCMP                                                   | First Name<br>Estela<br>Royce<br>Joshua<br>Nicholas                                                                                                    | I Viev   |
| fransac<br>Hect<br>]<br>]<br>]<br>] | Refresh           Template           UC_CONC_HIRE_AC           UC_CONC_HIRE_AC           UC_CONC_HIRE_AC           UC_CONC_HIRE_AC           UC_CONC_HIRE_AC           UC_CONC_HIRE_AC           UC_CONC_HIRE_AC                                                                                                    | Effective Date 10/01/2018 10/01/2018 10/01/20 10/01/20 10/01/2018 10/01/2018 10/01/2018 10/01/2018 | Transaction Status<br>Cancel<br>Cancel<br>Cancel<br>Cancel<br>Cancel                               | Person ID           10008356           10022099           10006374           1002082                    | Empl Record<br>2<br>2<br>3<br>1<br>2                                                   | Action<br>Hire<br>Hire<br>Hire<br>Hire                 | Clone<br>Clone<br>Clone<br>Clone<br>Clone                            | Pe<br>Business Unit<br>RVCMP<br>RVCMP<br>RVCMP<br>LACMP<br>RVCMP                   | First Name First Name Estela Royce Joshua Nicholas Maure                                                                                                    | I   Vien |
| Fransac<br>Hect                     | Refresh           Template           UC_CONC_HIRE_AC           UC_CONC_HIRE_AC           UC_CONC_HIRE_AC           UC_CONC_HIRE_AC           UC_CONC_HIRE_AC           UC_CONC_HIRE_AC           UC_CONC_HIRE_AC           UC_CONC_HIRE_AC                                                                                                    | Effective Date 10/01/2018 10/01/2018 10/01/20 10/01/2018 10/01/2018 10/01/2018 10/01/20 | Transaction Status<br>Cancel<br>Cancel<br>Cancel<br>Cancel<br>Cancel<br>Cancel                     | Person ID           10008356           10022099           10006374           10062082           1000853 | Empl Record<br>2<br>2<br>3<br>1<br>2<br>2<br>1                                         | Action<br>Hire<br>Hire<br>Hire<br>Hire<br>Hire         | Clone<br>Clone<br>Clone<br>Clone<br>Clone                            | Pee<br>Business Unit<br>RVCMP<br>RVCMP<br>RVCMP<br>LACMP<br>RVCMP<br>RVCMP         | First Name First Name Estela Royce Solution Solution Solu |          |
| Fransac<br>Hect                     | Refresh           Refresh           Template           UC_CONC_HIRE_AC           UC_CONC_HIRE_AC           UC_CONC_HIRE_AC           UC_CONC_HIRE_AC           UC_CONC_HIRE_AC           UC_CONC_HIRE_AC           UC_CONC_HIRE_AC           UC_CONC_HIRE_AC           UC_CONC_HIRE_AC           UC_CONC_HIRE_AC           UC_CONC_HIRE_AC           UC_CONC_HIRE_AC | Effective Date<br>Effective Date<br>10/01/2018<br>10/01/2018<br>10/01/2018<br>10/01/2018<br>10/01/2018<br>10/01/2018<br>10/01/2018                                                                                                    | Transaction Status<br>Cancel<br>Cancel<br>Cancel<br>Cancel<br>Cancel<br>Cancel<br>Cancel           | Person ID 10008356 10002099 10006374 10062082 10006592 10007651                                         | Empl Record<br>2<br>2<br>3<br>1<br>2<br>2<br>3<br>1<br>2<br>2<br>1<br>1                | Action<br>Hire<br>Hire<br>Hire<br>Hire<br>Hire<br>Hire | Clone<br>Clone<br>Clone<br>Clone<br>Clone<br>Clone                   | Per<br>Business Unit<br>RVCMP<br>RVCMP<br>LACMP<br>RVCMP<br>RVCMP<br>RVCMP         | First Name First Name First Name Estela Royce Joshua Nicholas Maure Daniel Nelsea                                                                                                    |          |
| Fransac<br>elect                    | Refresh       Refresh       Template       UC_CONC_HIRE_AC       UC_CONC_HIRE_AC       UC_CONC_HIRE_AC       UC_CONC_HIRE_AC       UC_CONC_HIRE_AC       UC_CONC_HIRE_AC       UC_CONC_HIRE_AC       UC_CONC_HIRE_AC                                                                                                    | Effective Date<br>10/01/2018<br>10/01/2018<br>10/01/2018<br>10/01/2018<br>10/01/2018<br>10/01/2018<br>10/01/2018<br>10/01/2018                                                                                                    | Transaction Status<br>Cancel<br>Cancel<br>Cancel<br>Cancel<br>Cancel<br>Cancel<br>Cancel<br>Cancel | Person ID 10008356 10002099 10006374 10062082 10006592 10006592 10007651                                | Empl Record<br>2<br>2<br>3<br>1<br>2<br>2<br>2<br>3<br>1<br>2<br>2<br>1<br>1<br>1<br>1 | Action<br>Hire<br>Hire<br>Hire<br>Hire<br>Hire<br>Hire | Clone<br>Clone<br>Clone<br>Clone<br>Clone<br>Clone<br>Clone<br>Clone | Pe<br>Business Unit<br>RVCMP<br>RVCMP<br>LACMP<br>RVCMP<br>RVCMP<br>RVCMP<br>RVCMP | First Name       First Name       Estela       Royce       Joshua       Nicholas       Maure       Daniel       Melissa                                                                                                    |          |

| Step | Action                                                                                                    |
|------|----------------------------------------------------------------------------------------------------|
| 8.   | The template transactions that meet the search criteria appear. The <b>Clone</b> button is available only for transactions with a <b>Transaction Status</b> of <b>Cancel</b> or <b>Denied</b> .                                                                                                    |
|      | <ul> <li>The Clone button appears when:</li> <li>A template transaction was denied by a Location Approver. Refer to the SS</li> <li>Smart HR Transactions page to view comments from the Approver about the denied transaction.</li> <li>A template transaction was cancelled by UCPC WFA Production. Refer to the Reason for Cancellation column on this page to view comments from WFA Production about the cancelled transaction.</li> </ul>     |
| 9.   | Click the scroll bar.                                                                                                    |
| 10.  | <ul> <li>When a transaction is cancelled, WFA Production enters a comment to explain why the transaction was cancelled. Template Initiators can View Comments and, if needed, Clone the transaction to resubmit it with necessary corrections.</li> <li>Note: To view comments about a transaction that was denied by a Location Approver you must navigate to the SS Smart HR Transactions page and review the Approver Comments field.</li> </ul> |

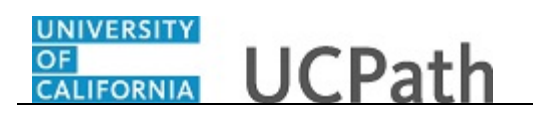

|                |                       |           |             |        |       | 14Ge den 111 de   | Demonstra Demo        |                |                         |      |
|----------------|-----------------------|-----------|-------------|--------|-------|-------------------|-----------------------|----------------|-------------------------|------|
|                |                       |           |             |        | NE    | ew vvindow   Help | Personalize Page      |                |                         |      |
|                |                       |           |             |        |       |                   |                       |                |                         |      |
| have been pro  | cessed by Human Resou | rces.     |             |        |       |                   |                       |                |                         |      |
|                | ✓ Business L          | Jnit      | Q           |        |       |                   |                       |                |                         |      |
|                | ✓ Emp                 | IID       |             |        |       |                   |                       |                |                         |      |
|                | ✓ First N             | ame       |             |        |       |                   |                       |                |                         |      |
| 10/20/2018     | Last N                | ame       |             |        |       |                   |                       |                |                         |      |
|                |                       |           |             |        |       |                   |                       |                |                         |      |
| Clea           | ar Dow                | nload     |             |        |       |                   |                       |                |                         |      |
|                |                       |           |             |        |       | Pe                | rsonalize   Find   Vi | ew All   💷   🔜 | First 🕚 1-7 of 7 🕑 I    | Last |
| Effective Date | Transaction Status    | Person ID | Empl Record | Action |       | Business Unit     | First Name            | Last Name      | Reason for Cancellation |      |
| 10/01/2018     | Cancel                | 10008356  | 2           | Hire   | Clone | RVCMP             | Estela                | Hintgen        | View Comments           |      |
| 10/01/2018     | Cancel                | 10022099  | 2           | Hire   | Clone | RVCMP             | Royce                 | Chao           | View Comments           |      |
| 10/01/2018     | Cancel                | 10006374  | 3           | Hire   | Clone | RVCMP             | Joshua                | Betlachin      | View Comments           |      |
| 10/01/2018     | Cancel                | 10062082  | 1           | Hire   | Clone | LACMP             | Nicholas              | Flores         | View Comments           |      |
| 10/01/2018     | Cancel                | 10030853  | 2           | Hire   | Clone | RVCMP             | Maure                 | Goto           | View Comments           |      |
| 10/01/2018     | Cancel                | 10006592  | 1           | Hire   | Clone | RVCMP             | Daniel                | Araujo         | View Comments           |      |
| 10/01/2018     | Cancel                | 10027651  | 1           | Hire   | Clone | RVCMP             | Melissa               | Carter         | View Comments           |      |
|                |                       |           |             |        |       |                   |                       |                |                         |      |

| Step | Action                        |
|------|-------------------------------|
| 11.  | Click the View Comments link. |
|      | View Comments                 |

| Favorites 🗸 🛛 Main Menu 🗸 🛸 Workforce Administration 👻 Smart HR Templat              | te 🗸 👌 Transaction Status                                                    |
|--------------------------------------------------------------------------------------|------------------------------------------------------------------------------|
| Home Work                                                                            | dist   MultiChannel Console   Performance Trace   Add to Favorites   Sign Ou |
| RACLE                                                                                |                                                                              |
|                                                                                      | New Window I Help I Personalize Page I                                       |
| ncelled Transaction Comments                                                         |                                                                              |
|                                                                                      |                                                                              |
| omments                                                                              |                                                                              |
| Cancellation Date:7/2/18                                                             | [2]                                                                          |
| Iransaction #: 1000014984                                                            |                                                                              |
| Please be advised this template transaction has been cancelled.                      |                                                                              |
| Reason for cancellation:                                                             |                                                                              |
| Advised to cancel per case 00214974.                                                 |                                                                              |
| If applicable, a revised transaction may be submitted through UCPath for processing. |                                                                              |
| Thank you,                                                                           |                                                                              |
| UCPath Center                                                                        |                                                                              |
|                                                                                      |                                                                              |
|                                                                                      |                                                                              |
|                                                                                      |                                                                              |
|                                                                                      |                                                                              |
| Return                                                                               |                                                                              |
|                                                                                      |                                                                              |
|                                                                                      |                                                                              |
|                                                                                      |                                                                              |
|                                                                                      |                                                                              |
|                                                                                      |                                                                              |
|                                                                                      |                                                                              |
|                                                                                      |                                                                              |
|                                                                                      |                                                                              |
|                                                                                      |                                                                              |
|                                                                                      |                                                                              |
|                                                                                      |                                                                              |

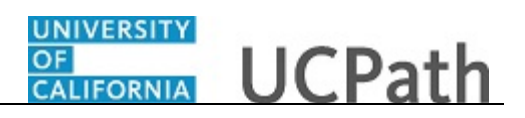

| Step | Action                                                                                                    |
|------|----------------------------------------------------------------------------------------------------|
| 12.  | Review the comment. This is helpful information for correcting the template transaction or identifying the supporting documentation that is needed. |
| 13.  | Click the <b>Return</b> button.                                                                                                    |
|      | Return                                                                                                    |

|                                        | Main Menu 👻 🔷 Wo           | rkforce Adm                      | inistration - | Smart HR     | Template -     | <ul> <li>Transactio</li> <li>MultiChanne</li> </ul> | n Status             | rformance Trace    | Add to Equaritas Sign                           |
|----------------------------------------|----------------------------|----------------------------------|---------------|--------------|----------------|-----------------------------------------------------|----------------------|--------------------|-------------------------------------------------|
| RACLE                                  | E.                         |                                  |               | Home         | WORKISL        | widitionanni                                        | er console i re      | normance mate      | Add to Pavonites 1 Sign                         |
|                                        |                            |                                  |               |              | Ne             | w Window   Help                                     | Personalize Page     | e   📰              |                                                 |
|                                        |                            |                                  |               |              |                |                                                     |                      |                    |                                                 |
|                                        | respond by Liuman Descu    |                                  |               |              |                |                                                     |                      |                    |                                                 |
| r nave been pr                         | ocessed by Human Resou     | irces.                           | _             |              |                |                                                     |                      |                    |                                                 |
|                                        | ✓ Business                 | Unit                             | Q             |              |                |                                                     |                      |                    |                                                 |
|                                        | ✓ Emp                      |                                  |               |              |                |                                                     |                      |                    |                                                 |
|                                        | ✓ First N                  | ame                              |               |              |                |                                                     |                      |                    |                                                 |
| 10/20/2018                             | B Last N                   | lame                             |               |              |                |                                                     |                      |                    |                                                 |
| Cle                                    | ar Dov                     | vnload                           |               |              |                |                                                     |                      |                    |                                                 |
|                                        |                            |                                  |               |              |                |                                                     |                      | . 🗔 . 💷            |                                                 |
|                                        |                            |                                  |               |              |                | Pe                                                  | rsonalize   Find   \ | /iew All   ≌⊉   ⊞s | First 1-7 of 7 V La                             |
| Effective Date                         | Transaction Status         | Person ID                        | Empl Record   | Action       |                | Business Unit                                       | FIRST Name           | Last Name          | Reason for Cancellation                         |
| 10/01/2018                             | Cancel                     | 10008356                         | 2             | Hire         | Clone          | RVCMP                                               | Estela               | Hintgen            | View Comments                                   |
| 10/01/2018                             | Cancel                     | 10022099                         | 2             | Hire         | Clone          | RVCMP                                               | Royce                | Chao               | View Comments                                   |
| 10/01/2019                             | Cancel                     | 10006374                         | 3             | Hire         | Clone          | RVCMP                                               | Joshua               | Betlachin          | View Comments                                   |
| 10/01/2010                             |                            |                                  | 4             | Line         | 01             | 1.4.01.00                                           |                      | Clarge a           |                                                 |
| 10/01/2018                             | Cancel                     | 10062082                         | 1             | Hile         | Cione          | LACMP                                               | Nicholas             | FIORES             | View Comments                                   |
| 10/01/2018<br>10/01/2018               | Cancel                     | 10062082<br>10030853             | 2             | Hire         | Clone          | RVCMP                                               | Nicholas<br>Maure    | Goto               | View Comments View Comments                     |
| 10/01/2018<br>10/01/2018<br>10/01/2018 | Cancel<br>Cancel<br>Cancel | 10062082<br>10030853<br>10006592 | 2<br>1        | Hire<br>Hire | Clone<br>Clone | RVCMP<br>RVCMP                                      | Maure<br>Daniel      | Goto               | View Comments<br>View Comments<br>View Comments |

| Step | Action                |
|------|-----------------------|
| 14.  | Click the scroll bar. |

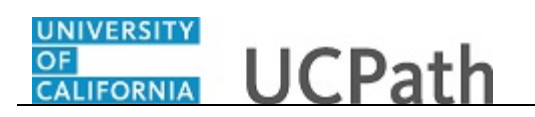

|                                                        | 1 <del>C</del> '                                                                                                    |                                                                                                    | Home Wor                                                                                           | rklist Mu                                                                                                    | ItiChannel Co                                                      | nsole P                                                        | erformance T                                                | Frace Add to                                                                        | o Favorites                                                                          | Sign O                                                                                                    |
|--------------------------------------------------------|----------------------------------------------------------------------------------------------------|----------------------------------------------------------------------------------------------------|----------------------------------------------------------------------------------------------------|----------------------------------------------------------------------------------------------------|--------------------------------------------------------------------|----------------------------------------------------------------|-------------------------------------------------------------|-------------------------------------------------------------------------------------|--------------------------------------------------------------------------------------|----------------------------------------------------------------------------------------------------|
|                                                        | LE                                                                                                    |                                                                                                    |                                                                                                    |                                                                                                    |                                                                    |                                                                |                                                             |                                                                                     |                                                                                      |                                                                                                    |
|                                                        |                                                                                                    |                                                                                                    |                                                                                                    |                                                                                                    |                                                                    |                                                                | Ne                                                          | ew Window   Help                                                                    | Personalize P                                                                        | Page   🔟                                                                                                    |
| ransac                                                 | tion Status                                                                                                    |                                                                                                    |                                                                                                    |                                                                                                    |                                                                    |                                                                |                                                             |                                                                                     |                                                                                      |                                                                                                    |
| bo followin                                            | a transactions are ponding, conce                                                                                                    | lad or baug baga pro                                                                                                    | accord by Llumon Dooo                                                                              | 170.00                                                                                                    |                                                                    |                                                                |                                                             |                                                                                     |                                                                                      |                                                                                                    |
|                                                        |                                                                                                    |                                                                                                    |                                                                                                    |                                                                                                    |                                                                    |                                                                |                                                             |                                                                                     |                                                                                      |                                                                                                    |
| HR R                                                   | Cancelled                                                                                                    | ✓ Business                                                                                                    | Unit                                                                                               | Q                                                                                                    |                                                                    |                                                                |                                                             |                                                                                     |                                                                                      |                                                                                                    |
| Transaction Type Hire/Rehire                           |                                                                                                    |                                                                                                    | ✓ Emj                                                                                              | pl ID                                                                                                    |                                                                    |                                                                |                                                             |                                                                                     |                                                                                      |                                                                                                    |
| Transaction Status All V First Name                    |                                                                                                    |                                                                                                    |                                                                                                    |                                                                                                    |                                                                    |                                                                |                                                             |                                                                                     |                                                                                      |                                                                                                    |
| Start Date From 09/30/2018 B To 10/20/2018 S Last Name |                                                                                                    |                                                                                                    | Name                                                                                               |                                                                                                    |                                                                    |                                                                |                                                             |                                                                                     |                                                                                      |                                                                                                    |
|                                                        |                                                                                                    |                                                                                                    |                                                                                                    |                                                                                                    |                                                                    |                                                                |                                                             |                                                                                     |                                                                                      |                                                                                                    |
|                                                        |                                                                                                    |                                                                                                    |                                                                                                    |                                                                                                    |                                                                    |                                                                |                                                             |                                                                                     |                                                                                      |                                                                                                    |
|                                                        | Refresh                                                                                                    | Cle                                                                                                    | ar Dov                                                                                             | wnload                                                                                                    |                                                                    |                                                                |                                                             |                                                                                     |                                                                                      |                                                                                                    |
| Transacti                                              | Refresh                                                                                                    | Cle                                                                                                    | ar Dov                                                                                             | wnload                                                                                                    |                                                                    |                                                                |                                                             | Pa                                                                                  | arsonalize   Find                                                                    | 1 View                                                                                                    |
| Transacti                                              | Refresh                                                                                                    | Cle                                                                                                    | ar Dov                                                                                             | wnload                                                                                                    | Empl Descert                                                       | Action                                                         |                                                             | Pe                                                                                  | ersonalize   Find                                                                    | l   View                                                                                                    |
| Fransacti<br>elect                                     | Refresh<br>ion Status ?<br>Template                                                                                                    | Cle<br>Effective Date                                                                                                    | ar Dow                                                                                             | Person ID                                                                                                    | Empl Record                                                        | Action                                                         |                                                             | Pe<br>Business Unit                                                                 | First Name                                                                           | 1 <b> </b> ∨iew                                                                                                    |
| Transacti<br>elect                                     | Refresh<br>ion Status @<br>Template<br>UC_CONC_HIRE_AC                                                                                                    | Cle<br>Effective Date<br>10/01/2018                                                                                                    | ar Dow<br>Transaction Status<br>Cancel                                                             | Person ID<br>10008356                                                                                                    | Empl Record                                                        | Action<br>Hire                                                 | Clone                                                       | Pe<br>Business Unit<br>RVCMP                                                        | First Name<br>Estela                                                                 | d   View<br>L                                                                                                    |
| Transacti<br>elect                                     | Refresh           Complete           UC_CONC_HIRE_AC           UC_CONC_HIRE                                                                                                    | Cle<br>Effective Date<br>10/01/2018<br>10/01/2018                                                                                                   | ar Dow<br>Transaction Status<br>Cancel<br>Cancel                                                   | Person ID<br>10008356<br>10022099                                                                                                    | Empl Record<br>2<br>2                                              | Action<br>Hire<br>Hire                                         | Clone                                                       | Pe<br>Business Unit<br>RVCMP<br>RVCMP                                               | First Name<br>Estela<br>Royce                                                        | d   View<br>L<br>F                                                                                                    |
| Transacti<br>elect                                     | Refresh           Image: Status @           Image: Conc_Hire_AC           UC_CONC_HIRE_AC           UC_CONC_HIRE_AC                                                                                                    | Cle<br>Effective Date<br>10/01/2018<br>10/01/2018<br>10/01/2018                                                                                     | ar Dox<br>Transaction Status<br>Cancel<br>Cancel<br>Cancel                                         | Person ID 10008356 10022099 10006374                                                                                                    | Empl Record<br>2<br>2<br>3                                         | Action<br>Hire<br>Hire<br>Hire                                 | Clone<br>Clone<br>Clone                                     | Pe<br>Business Unit<br>RVCMP<br>RVCMP<br>RVCMP                                      | First Name<br>Estela<br>Royce<br>Joshua                                              | d   View<br>L<br>F<br>C                                                                                                   |
| Transacti<br>elect                                     | Refresh           V         ?           VC_CONC_HIRE_AC         UC_CONC_HIRE           UC_CONC_HIRE_AC         UC_CONC_HIRE_AC           UC_CONC_HIRE_AC         UC_CONC_HIRE_AC                                                                                                    | Cle<br>Effective Date<br>10/01/2018<br>10/01/2018<br>10/01/2018<br>10/01/2018                                                                       | ar Dow<br>Transaction Status<br>Cancel<br>Cancel<br>Cancel<br>Cancel                               | Person ID           10008356           10022099           10006374           10062082                                                                                                    | Empl Record<br>2<br>2<br>3<br>1                                    | Action<br>Hire<br>Hire<br>Hire<br>Hire                         | Clone<br>Clone<br>Clone<br>Clone                            | Pe<br>Business Unit<br>RVCMP<br>RVCMP<br>LACMP                                      | First Name<br>First Name<br>Estela<br>Royce<br>Joshua<br>Nicholas                    | t   View<br>L<br>F                                                                                                    |
| Transacti<br>ielect                                    | Refresh           Status @           Image: Image: Im | Cie<br>Effective Date<br>10/01/2018<br>10/01/2018<br>10/01/2018<br>10/01/2018<br>10/01/2018                                                         | Transaction Status<br>Cancel<br>Cancel<br>Cancel<br>Cancel<br>Cancel<br>Cancel                     | Person ID           10008356           10022099           10006374           10062082           10030853                                                                                                    | Empl Record<br>2<br>2<br>3<br>1<br>2                               | Action<br>Hire<br>Hire<br>Hire<br>Hire<br>Hire                 | Clone<br>Clone<br>Clone<br>Clone<br>Clone                   | Pe<br>Business Unit<br>RVCMP<br>RVCMP<br>LACMP<br>RVCMP                             | First Name First Name Estela Royce Joshua Nicholas Maure                             | d   View<br>L<br>F<br>C<br>F                                                                                              |
| Transacti<br>ielect                                    | Refresh           Image: Status @           Image: Status @           Ima                                                                                                    | Cie<br>Effective Date<br>10/01/2018<br>10/01/2018<br>10/01/2018<br>10/01/2018<br>10/01/2018<br>10/01/2018                                           | ar Dow<br>Transaction Status<br>Cancel<br>Cancel<br>Cancel<br>Cancel<br>Cancel<br>Cancel           | Person ID 10008356 10008356 10002099 100062082 100062082 1000853 10006592                                                                                                    | Empl Record<br>2<br>2<br>3<br>1<br>2<br>2<br>1<br>2<br>1           | Action<br>Hire<br>Hire<br>Hire<br>Hire<br>Hire<br>Hire         | Clone<br>Clone<br>Clone<br>Clone<br>Clone<br>Clone          | Per<br>Business Unit<br>RVCMP<br>RVCMP<br>LACMP<br>RVCMP<br>RVCMP<br>RVCMP          | First Name<br>First Name<br>Estela<br>Royce<br>Joshua<br>Nicholas<br>Maure<br>Daniel | t   View<br>L<br>H<br>C<br>B<br>F<br>G<br>A                                                                               |
| Transacti<br>ielect                                    | Refresh           Image: Status (?)           Image: Template           UC_CONC_HIRE_AC           UC_CONC_HIRE_AC           UC_CONC_HIRE_AC           UC_CONC_HIRE_AC           UC_CONC_HIRE_AC           UC_CONC_HIRE_AC           UC_CONC_HIRE_AC           UC_CONC_HIRE_AC           UC_CONC_HIRE_AC           UC_CONC_HIRE_AC           UC_CONC_HIRE_AC           UC_CONC_HIRE_AC                                                                                                    | Cie<br>Effective Date<br>10/01/2018<br>10/01/2018<br>10/01/2018<br>10/01/2018<br>10/01/2018<br>10/01/2018<br>10/01/2018<br>10/01/2018<br>10/01/2018 | ar Dow<br>Transaction Status<br>Cancel<br>Cancel<br>Cancel<br>Cancel<br>Cancel<br>Cancel<br>Cancel | vnload vnload <p< td=""><td>Empl Record<br/>2<br/>2<br/>3<br/>1<br/>2<br/>2<br/>1<br/>1<br/>1</td><td>Action<br/>Hire<br/>Hire<br/>Hire<br/>Hire<br/>Hire<br/>Hire<br/>Hire</td><td>Clone<br/>Clone<br/>Clone<br/>Clone<br/>Clone<br/>Clone<br/>Clone</td><td>Per<br/>Business Unit<br/>RVCMP<br/>RVCMP<br/>LACMP<br/>RVCMP<br/>RVCMP<br/>RVCMP<br/>RVCMP</td><td>First Name<br/>Estela<br/>Soshua<br/>Joshua<br/>Nicholas<br/>Maure<br/>Daniel<br/>Melissa</td><td>I View<br/>L<br/>H<br/>C<br/>B<br/>F<br/>G<br/>A</td></p<> | Empl Record<br>2<br>2<br>3<br>1<br>2<br>2<br>1<br>1<br>1           | Action<br>Hire<br>Hire<br>Hire<br>Hire<br>Hire<br>Hire<br>Hire | Clone<br>Clone<br>Clone<br>Clone<br>Clone<br>Clone<br>Clone | Per<br>Business Unit<br>RVCMP<br>RVCMP<br>LACMP<br>RVCMP<br>RVCMP<br>RVCMP<br>RVCMP | First Name<br>Estela<br>Soshua<br>Joshua<br>Nicholas<br>Maure<br>Daniel<br>Melissa   | I View<br>L<br>H<br>C<br>B<br>F<br>G<br>A                                                                                 |
| Transacti<br>elect                                     | Refresh           Image: Status (?)           Image: Template           UC_CONC_HIRE_AC           UC_CONC_HIRE_AC           UC_CONC_HIRE_AC           UC_CONC_HIRE_AC           UC_CONC_HIRE_AC           UC_CONC_HIRE_AC           UC_CONC_HIRE_AC           UC_CONC_HIRE_AC           UC_CONC_HIRE_AC           UC_CONC_HIRE_AC           UC_CONC_HIRE_AC           UC_CONC_HIRE_AC           DESEIGET AII                                                                                                    | Cie<br>Effective Date<br>10/01/2018<br>10/01/2018<br>10/01/2018<br>10/01/2018<br>10/01/2018<br>10/01/2018<br>10/01/2018<br>10/01/2018               | ar Dow<br>Transaction Status<br>Cancel<br>Cancel<br>Cancel<br>Cancel<br>Cancel<br>Cancel           | Person ID Person ID 10008356 10008374 10006374 100062082 100062082 1000853 10006592 10007651                                                                                                    | Empl Record<br>2<br>3<br>1<br>2<br>2<br>3<br>1<br>2<br>1<br>1<br>1 | Action<br>Hire<br>Hire<br>Hire<br>Hire<br>Hire<br>Hire         | Cione<br>Cione<br>Cione<br>Cione<br>Cione<br>Cione<br>Cione | Pe<br>Business Unit<br>RVCMP<br>RVCMP<br>LACMP<br>RVCMP<br>RVCMP<br>RVCMP<br>RVCMP  | First Name First Name Estela Royce Joshua Nicholas Daniel Melissa                    | I View<br>H<br>G<br>B<br>G<br>A<br>C<br>C<br>C<br>C<br>C<br>C<br>C<br>C<br>C<br>C<br>C<br>C<br>C<br>C<br>C<br>C<br>C<br>C |

| Step | Action                                                                                                    |
|------|----------------------------------------------------------------------------------------------------|
| 15.  | Use the <b>Clone</b> button to copy the existing template information into a new template.<br>For this example, clone the concurrent hire (academic) template for <b>Estela Hintgen</b> . |
|      | Click the <b>Clone</b> button.                                                                                                    |
| 16.  | After the template transaction is cloned, the <b>Clone</b> button is no longer available.                                                                                                 |

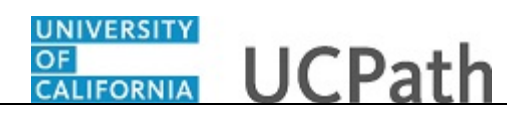

| Home       Worklist       MultiChannel Console       Performance Trace       Add to f         Image: Console       Performance Trace       Add to f         New Window   Help         Image: Console       New Window   Help           Transaction Status       Image: Console       New Window   Help           Transaction Status Cancelled       Image: Console       New Window   Help           Transaction Type       Image: Console       Image: Console         Transaction Status All       Image: Console       Image: Console         Start Date From 09/30/2018       To 10/20/2018       Last Name                                                                                                    | vorites Sign         |
|----------------------------------------------------------------------------------------------------|----------------------|
| Transaction Status         he following transactions are pending, canceled or have been processed by Human Resources.         HR Review Status Cancelled         Transaction Type Hire/Rehire         Empl ID         Transaction Status All         Start Date From 09/30/2018                                                                                                    | Yersonalize Page     |
| New Window   Help           ransaction Status         he following transactions are pending, canceled or have been processed by Human Resources.         HR Review Status Cancelled         Transaction Type Hire/Rehire         Transaction Status All         Start Date From 09/30/2018         To 10/20/2018                                                                                                    | tersonalize Page     |
| e following transaction Status e following transactions are pending, canceled or have been processed by Human Resources. HR Review Status Cancelled  Business Unit Q Transaction Type Hire/Rehire First Name Start Date From 09/30/2018 B To 10/20/2018 B Last Name                                                                                                    |                      |
| e following transactions are pending, canceled or have been processed by Human Resources.  HR Review Status Cancelled  V Business Unit Q Transaction Type Hire/Rehire  V Empl ID Transaction Status All  V First Name Start Date From 09/30/2018 B To 10/20/2018 B Last Name                                                                                                    |                      |
| e following transactions are pending, canceled or have been processed by Human Resources.          HR Review Status       Cancelled       Business Unit       Q         Transaction Type       Hire/Rehire       Empl ID         Transaction Status       All       First Name         Start Date From [09/30/2018]       To [10/20/2018]       Last Name                                                                                                    |                      |
| HR Review Status Cancelled   HR Review Status Cancelled  Transaction Type Hire/Rehire  Transaction Status All  To 10/20/2018 B  Last Name                                                                                                    |                      |
| Transaction Type Hire/Rehire     Empl ID       Transaction Status All     First Name       Start Date From 09/30/2018 B     To 10/20/2018 B                                                                                                    |                      |
| Start Date From 09/30/2018 II     To 10/20/2018 II     Last Name                                                                                                    |                      |
| Start Date From 09/30/2018 B To 10/20/2018 B Last Name                                                                                                    |                      |
| Start Date From U9/30/2018 By 10/20/2018 By Last Mane                                                                                                    |                      |
|                                                                                                    |                      |
| Pofresh Clear Download                                                                                                    |                      |
|                                                                                                    |                      |
| Transaction Status 👔 Pers                                                                                                    | nalize   Find   Viev |
| elect Template Effective Date Transaction Status Person ID Empl Record Action Business Unit                                                                                                    | rst Name             |
| UC_CONC_HIRE_AC 10/01/2018 Cancel 10008356 2 Hire Clone RVCMP I                                                                                                    | stela I              |
| UC_CONC_HIRE 10/01/2018 Cancel 10022099 2 Hire Clone RVCMP                                                                                                    | oyce (               |
| UC_CONC_HIRE_AC 10/01/2018 Cancel 10006374 3 Hire Cone RVCMP                                                                                                    | oshua I              |
| UC_CONC_HIRE_AC 10/01/2018 Cancel 10062082 1 Hire Clone LACMP                                                                                                    | icholas I            |
|                                                                                                    | aure (               |
| UC_CONC_HIRE_AC 10/01/2018 Cancel 10030853 2 Hire Clone RVCMP                                                                                                    |                      |
| UC_CONC_HIRE_AC         10/01/2018         Cancel         10030853         2         Hire         Clone         RVCMP           UC_CONC_HIRE_AC         10/01/2018         Cancel         100006592         1         Hire         Clone         RVCMP                                                                                                    | aniel                |
| UC_CONC_HIRE_AC         10/01/2018         Cancel         10/030853         2         Hire         Cone         RVCMP           UC_CONC_HIRE_AC         10/01/2018         Cancel         100006592         1         Hire         Clone         RVCMP         I           UC_CONC_HIRE_AC         10/01/2018         Cancel         100006592         1         Hire         Clone         RVCMP         I           UC_CONC_HIRE_AC         10/01/2018         Cancel         10027651         1         Hire         Clone         RVCMP         I                                                                                                    | aniel ,<br>elissa (  |
| UC_CONC_HIRE_AC         10/01/2018         Cancel         10/03/0853         2         Hire         Cione         RVCMP           UC_CONC_HIRE_AC         10/01/2018         Cancel         10/006592         1         Hire         Clone         RVCMP         I           UC_CONC_HIRE_AC         10/01/2018         Cancel         10/006592         1         Hire         Clone         RVCMP         I           UC_CONC_HIRE_AC         10/01/2018         Cancel         10/027651         1         Hire         Clone         RVCMP         I           Het All         Deselect All         Deselect All | aniel ,<br>elissa (  |

| Step | Action                                                                           |
|------|----------------------------------------------------------------------------------|
| 17.  | To access the cloned template navigate to the <b>Smart HR Transactions</b> page. |
|      | Click the Smart HR Transactions link.<br>Smart HR Transactions                   |

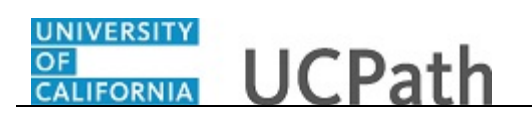

| All                 | ✓ Refr                                                                                                    | Ellective Date                                                                                                    |                                                                                                    | Create Transaction                                                                                                    |
|---------------------|----------------------------------------------------------------------------------------------------|----------------------------------------------------------------------------------------------------|----------------------------------------------------------------------------------------------------|----------------------------------------------------------------------------------------------------|
| All                 | ✓ Refr                                                                                                    | rach                                                                                                    |                                                                                                    |                                                                                                    |
|                     |                                                                                                    | Call                                                                                                    |                                                                                                    |                                                                                                    |
|                     |                                                                                                    | Personaliz                                                                                                    | e   Find   💷   🔜                                                                                                    | First ④ 1-5 of 5 🕑 Las                                                                                                    |
| Effective Date Name |                                                                                                    | Person ID                                                                                                    | Action                                                                                                    | Country                                                                                                    |
| 11/01/2018 Claire R | mirez                                                                                                    | 10005571                                                                                                    | Transfer                                                                                                    | United States                                                                                                    |
| 11/01/2018 Cassand  | ra Perry                                                                                                  | NEW                                                                                                    | Hire                                                                                                    | United States                                                                                                    |
| 11/01/2018 Gus Gor  | zalez                                                                                                    | NEW                                                                                                    | Hire                                                                                                    | United States                                                                                                    |
| 09/29/2018 Grisby,E | izabeth N                                                                                                 | 10000841                                                                                                    | Terminatn                                                                                                    | United States                                                                                                    |
| 10/01/2018 Hintgen, | Estela Martin                                                                                             | 10008356                                                                                                    | Hire                                                                                                    | United States                                                                                                    |
|                     | 11/01/2018         Gus Gon.           09/29/2018         Grisby,El           10/01/2018         Hintgen.E | 11/01/2018         Gus Gonzalez           09/29/2018         Grisby,Elizabeth N           10/01/2018         Hintgen,Estela Martin | 11/01/2018         Gus Gonzalez         NEW           09/29/2018         Grisby,Elizabeth N         10000841           10/01/2018         Hintgen,Estela Martin         10008356 | 11/01/2018         Gus Gonzalez         NEW         Hire           09/29/2018         Grisby, Elizabeth N         10000841         Terminatn           10/01/2018         Hintgen, Estela Martin         10008356         Hire |

| Step | Action                                                                                                    |
|------|----------------------------------------------------------------------------------------------------|
| 18.  | <ul> <li>The Smart HR Transactions page only displays the transaction that you submit.</li> <li>Therefore:</li> <li>If you clone a transaction that you didn't originally submit, only the cloned transaction displays in the Smart HR Transactions page.</li> <li>If you clone a transaction that you did originally submit, both the original and the cloned transaction displays in the Smart HR Transactions page.</li> </ul> |
| 19.  | The cloned template appears in the <b>Transactions in Progress</b> section. Click the <b>Name</b> link to open the template and update as needed.<br>For this example, click the <b>Hintgen,Estela Martin</b> link.<br><u>Hintgen,Estela Martin</u>                                                                                                    |

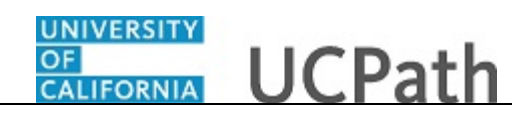

| Favorites -      | Main Menu $ eq$ Workforce Administration $ eq$ Smart HR Template $ eq$ | > Transaction Status | > Smart HR T | ansactions                           |
|------------------|------------------------------------------------------------------------|----------------------|--------------|--------------------------------------|
|                  | Home Worklist                                                          | MultiChannel Console | Performance  | e Trace Add to Favorites Sign        |
| ORACL            | <b>-</b>                                                               |                      |              |                                      |
|                  |                                                                        |                      |              | New Window   Help   Personalize Page |
| Smart HR Tra     | nsactions                                                              |                      |              |                                      |
| Enter Trar       | saction Details                                                        |                      |              |                                      |
|                  | Name Estela Hintgen                                                    |                      |              |                                      |
| The following tr | saction details are required.                                          |                      |              |                                      |
|                  | Template Academic Concurrent Hire/Inter Location Transfer              |                      |              |                                      |
| Orga             | zational Relationship Employee                                         |                      |              |                                      |
|                  | *Employee ID 10008356 × Q Estela Hintgen                               |                      |              |                                      |
|                  | *Effective Date 11/01/2018                                             |                      |              |                                      |
|                  | Action Hire                                                            |                      |              |                                      |
|                  | *Reason Code Academic Concurrent Hire V                                |                      |              |                                      |
|                  | *Address Format United States                                          |                      |              |                                      |
| Continue         | Cancel                                                                 |                      |              |                                      |
|                  |                                                                        |                      |              |                                      |
|                  |                                                                        |                      |              |                                      |
|                  |                                                                        |                      |              |                                      |
|                  |                                                                        |                      |              |                                      |
|                  |                                                                        |                      |              |                                      |
|                  |                                                                        |                      |              |                                      |
|                  |                                                                        |                      |              |                                      |
|                  |                                                                        |                      |              |                                      |
|                  |                                                                        |                      |              |                                      |
|                  |                                                                        |                      |              |                                      |
|                  |                                                                        |                      |              |                                      |

| Step | Action                                                             |
|------|--------------------------------------------------------------------|
| 20.  | Update the fields on the Enter Transaction Details page as needed. |
|      | For this example, the <b>Reason Code</b> must be updated.          |
| 21.  | Click the button to the right of the <b>Reason Code</b> field.     |
| 22.  | For this example, click the Transfer-Intra Location list item.     |
| 23.  | Click the <b>Continue</b> button.                                  |

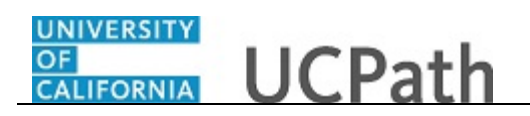

| avorites   Main Menu   Workforce Administration   Smart HR Template   Transaction Status  Smart HR Tr                   | ransactions                           |
|----------------------------------------------------------------------------------------------------|---------------------------------------|
| Home Worklist MultiChannel Console Performance                                                                          | e Frace   Add to ⊢avorites   Sign O   |
|                                                                                                    | New Window I Lielo I Decemping Dage I |
| mart HR Transactions                                                                                                    | New Window   Heip   Personalize Page  |
| Inter Transaction Details                                                                                               |                                       |
|                                                                                                    |                                       |
| Name Estela Hintgen                                                                                                    |                                       |
| he following transaction details are required.                                                                          |                                       |
| Template Academic Concurrent Hire/Inter Location Transfer                                                               |                                       |
| Organizational Relationship Employee                                                                                    |                                       |
| *Employee ID 1000 Message                                                                                               |                                       |
| *Effective Date 11/0                                                                                                    | -                                     |
| Person ID 10008356 already exists in the system for Estela Hintgen. (1007,61)                                           |                                       |
| Select OK to continue the hire process with this Person ID. Select Cancel to enter a new<br>*Reason Code Aca Person ID. |                                       |
| *Address Format Linit                                                                                                   |                                       |
|                                                                                                    |                                       |
| Continue Cancel                                                                                                    |                                       |
|                                                                                                    |                                       |
|                                                                                                    |                                       |
|                                                                                                    |                                       |
|                                                                                                    |                                       |
|                                                                                                    |                                       |
|                                                                                                    |                                       |
|                                                                                                    |                                       |
|                                                                                                    |                                       |
|                                                                                                    |                                       |
|                                                                                                    |                                       |

| Step | Action                      |
|------|-----------------------------|
| 24.  | Click the <b>OK</b> button. |
|      | ОК                          |

| Favorites - Main Menu - Workf     | orce Administration 👻 👌        | Smart HR Template - > Transaction Stat              | tus >        | Smart HR Transad | ctions                   |                |
|-----------------------------------|--------------------------------|-----------------------------------------------------|--------------|------------------|--------------------------|----------------|
|                                   |                                | Home Worklist MultiChannel Cor                      | nsole        | Performance Trac | e Add to Favorites       | Sign Out       |
|                                   |                                |                                                     |              |                  |                          |                |
|                                   |                                |                                                     |              | New \            | Nindow   Help   Personal | ize Page   🔟 🔪 |
| Smart HR Transactions             |                                |                                                     |              |                  |                          |                |
| Enter Transaction Information     |                                |                                                     |              |                  |                          |                |
| Click here to Hide Header Details |                                |                                                     |              |                  |                          |                |
|                                   |                                | Catala I Satara                                     |              |                  |                          |                |
| Effective Date: 11/01/2018        | Name:<br>Action/Action Reason: | Estela Hintgen<br>HIR/TIL (Transfer-Intra Location) |              |                  |                          |                |
| Employee ID: 10008356             | Employee Record:               |                                                     |              |                  |                          |                |
| Personal Data Job Data Earns Dist |                                |                                                     |              |                  |                          |                |
| Employee Information              |                                |                                                     |              |                  |                          |                |
| Primary Name - English            |                                |                                                     |              |                  |                          |                |
| *First Name Estela                |                                | Middle Name                                         |              |                  |                          |                |
| *Last Name Hintgen                |                                | Name Suffix                                         | $\checkmark$ |                  |                          |                |
| Birthday Information              |                                |                                                     |              |                  |                          |                |
| Date of Birth 08/18/1987          |                                |                                                     |              |                  |                          |                |
| Person Education Level            |                                |                                                     |              |                  |                          |                |
| Highest Education Level G         |                                |                                                     |              |                  |                          |                |
| Person National ID United States  |                                |                                                     |              |                  |                          |                |
| National ID Type PR               |                                | National ID 614676577                               |              |                  |                          |                |
| Person Address 01 - United States |                                |                                                     |              |                  |                          |                |
| *Address Type Home                | $\checkmark$                   | Address Line 1 6011 MATHESC                         | ON DR        |                  |                          |                |
| Address Line 2                    |                                | City RIVERSIDE                                      |              |                  |                          |                |
| State CA                          |                                | Postal Code 92507                                   |              |                  |                          |                |
| Denser Dhane Number               | -                              | n terutor antā 🕮 erus                               | @            | <b>A</b>         |                          | ~              |

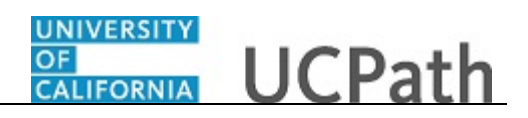

| Step | Action                                                |
|------|-------------------------------------------------------|
| 25.  | Update the employee's <b>Personal Data</b> as needed. |
| 26.  | Click the scroll bar.                                 |

| erson Address 01 - United States        |                        |                       |              |          |   |
|-----------------------------------------|------------------------|-----------------------|--------------|----------|---|
| *Address Type Home                      | Ad                     | dress Line 1 6011 MAT | HESON DR     |          |   |
| Address Line 2                          |                        | City RIVERSI          | )E           |          |   |
| State CA                                |                        | Postal Code 92507     |              |          |   |
| erson Phone Number                      | Personalize   Find   \ | /iew All   🗖   🔣      | First 🕚 1 of | 1 🕑 Last |   |
| Phone Type                              | Telephone              | Preferred             |              |          |   |
| 1                                       | ~                      |                       |              | + -      |   |
| erson Email Address                     | Personalize   Find   V | 'iew All   💷   🔜 🛛 I  | First 🕘 1 of | 1 🕑 Last |   |
| Email Type                              | Email Address          |                       |              |          |   |
| 1                                       | ~                      |                       |              | + -      |   |
| omments                                 |                        |                       |              |          | , |
| Comments<br>ধুরা                        |                        |                       |              |          |   |
| eturn to Enter Transaction Details Page |                        |                       |              |          |   |
| Save and Submit Save for Later          | Cancel Supportin       | ng documents          |              |          |   |
| ansaction ID: TOODOOOOTA                |                        |                       |              |          |   |
| tiator Comments:                        |                        |                       |              |          |   |
|                                         |                        |                       |              |          |   |
|                                         |                        |                       |              |          |   |

| Step | Action                                                                                                    |
|------|----------------------------------------------------------------------------------------------------|
| 27.  | Click in the <b>Comments</b> field.                                                                                                    |
| 28.  | Enter the desired information into the <b>Comments</b> field.<br>For this example, enter <b>Resubmit cancelled transaction with Action Reason of</b><br><b>Transfer-Intra Location.</b> |
| 29.  | Click the scroll bar.                                                                                                    |

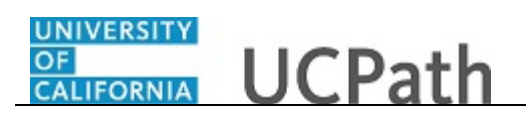

| vorites 🕶    | Main Menu 🗸               | > Worl     | force Administration     | 🔻 👌 Sr      | mart HR Template 🗸     | Transaction Status     | > Sm | art HR Transactio | ons                      |            |
|--------------|---------------------------|------------|--------------------------|-------------|------------------------|------------------------|------|-------------------|--------------------------|------------|
|              | <i>c</i> .                |            |                          | H           | Home Worklist          | MultiChannel Console   | Per  | formance Trace    | Add to Favorites         | Sign Ou    |
|              | e                         |            |                          |             |                        |                        |      |                   |                          |            |
|              |                           |            |                          |             |                        |                        |      | New Wi            | ndow   Help   Personaliz | e Page   🔲 |
| nart HR Tra  | ansactions                |            |                          |             |                        |                        |      |                   |                          |            |
| nter Tran    | nsaction Info             | rmatior    | ı                        |             |                        |                        |      |                   |                          |            |
| lick boro tr | o Hido Hoador             | Dotaile    |                          |             |                        |                        |      |                   |                          |            |
| ick here u   | UTILUE TIEduel            | Details    |                          |             |                        |                        |      |                   |                          |            |
| emplate:     | UC_CONC_HIR<br>11/01/2019 | E_AC       | Name:<br>Action/Action F | E Baseon: H | Estela Hintgen         | ra Location)           |      |                   |                          |            |
| nployee ID:  | 10008356                  |            | Employee Reco            | ord:        | Into The (Transfer-Int | ia Location)           |      |                   |                          |            |
| Dereenal Dat | ta Job Data               | Forma Dia  | *                        |             |                        |                        |      |                   |                          |            |
| mployee In   | formation                 | Editis Dis |                          |             |                        |                        |      |                   |                          |            |
| Drimany Na   | mo English                |            |                          |             |                        |                        |      | _                 |                          |            |
| i innary iva | *First Name Est           | tela       |                          |             | Middle                 | Name                   |      |                   |                          |            |
|              |                           |            |                          |             | moure                  |                        |      |                   |                          |            |
|              | *Last Name Hir            | ntgen      |                          |             | Name S                 | Suffix V               |      |                   |                          |            |
| Birthday In  | formation                 |            |                          |             |                        |                        |      |                   |                          |            |
|              | Date of Birth 08/         | 18/1987    |                          |             |                        |                        |      |                   |                          |            |
| Person Edu   | cation Level              |            |                          |             |                        |                        |      |                   |                          |            |
| Highest Ed   | lucation Level G          |            |                          |             |                        |                        |      |                   |                          |            |
| Person Nat   | ional ID United !         | States     |                          |             |                        |                        |      |                   |                          |            |
| Na           | tional ID Type PR         | 1          |                          |             | Natio                  | nal ID 614676577       |      |                   |                          |            |
| Person Add   | dress 01 - United         | I States   |                          |             |                        |                        |      |                   |                          |            |
| *            | Address Type Ho           | me         | $\checkmark$             |             | Address L              | Line 1 6011 MATHESON D | R    |                   |                          |            |
| А            | ddress Line 2             |            |                          |             |                        | City RIVERSIDE         |      |                   |                          |            |
|              | State CA                  |            |                          |             | Postal                 | Code 92507             |      |                   |                          |            |
|              |                           |            |                          |             |                        |                        |      |                   |                          |            |

| Step | Action                         |
|------|--------------------------------|
| 30.  | Click the <b>Job Data</b> tab. |
|      | Job Data                       |

| avorites  Main Menu  Workforce Administration  | Smart HR Template - Transaction Status | Smart HR Transa | ctions                     |             |
|------------------------------------------------|----------------------------------------|-----------------|----------------------------|-------------|
|                                                | Home Worklist MultiChannel Console     | Performance Tra | ce Add to Favorites        | Sign Out    |
| JRACLE                                         |                                        |                 |                            |             |
|                                                |                                        | New             | Window   Help   Personaliz | ze Page   🔟 |
| Smart HR Transactions                          |                                        |                 |                            | í           |
| Enter Transaction Information                  |                                        |                 |                            |             |
| Click here to Hide Header Details              |                                        |                 |                            |             |
|                                                | Estala Liisteen                        |                 |                            |             |
| Effective Date: 11/01/2018 Action/Action Reaso | n: HIR/TIL (Transfer-Intra Location)   |                 |                            |             |
| Employee ID: 10008356 Employee Record:         |                                        |                 |                            |             |
| Personal Data Job Data Earns Dist              |                                        |                 |                            |             |
| Employee Information                           |                                        |                 |                            |             |
| Work Location - Position Data                  |                                        |                 |                            |             |
| *Position Number 40024805                      |                                        |                 |                            |             |
| Work Location - Job Fields                     |                                        |                 |                            |             |
| Business Unit RVCMP                            | Department D01004                      |                 |                            |             |
| Location Code P5194                            | Establishment ID UCR                   | ٩               |                            |             |
| Job Information - Job Code                     |                                        |                 |                            |             |
| Job Code 004921                                |                                        |                 |                            |             |
| Job Information - United States                |                                        |                 |                            |             |
| FLSA Status Nonexempt                          |                                        |                 |                            |             |
| Job Labor - Union Code                         |                                        |                 |                            |             |
| Union Code 99                                  |                                        |                 |                            |             |
| Job Information - Reporting Information        |                                        |                 |                            |             |
| Reports To Position 40007741<br>Number         |                                        |                 |                            |             |
| Job Information - Employee Classification      |                                        |                 |                            |             |

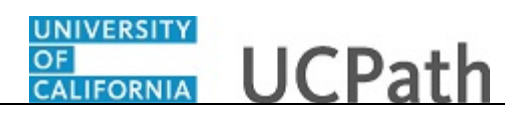

| Step | Action                                           |
|------|--------------------------------------------------|
| 31.  | Update the employee's <b>Job Data</b> as needed. |
| 32.  | Click the scroll bar.                            |

| Favorites -  | Main Menu                | <ul> <li>Workforce Ad</li> </ul> | ministration 🗸 👌  | Smart HR Temp     | late 👻 👌 Transac           | tion Status      | Smart HF   | Transactions |                  |          |
|--------------|--------------------------|----------------------------------|-------------------|-------------------|----------------------------|------------------|------------|--------------|------------------|----------|
|              | <i>—</i>                 |                                  |                   | Home Wo           | rklist MultiCha            | nnel Console     | Performa   | nce Trace    | Add to Favorites | Sign Out |
| ORACL        | e                        |                                  |                   |                   |                            |                  |            |              |                  |          |
| 300 11101    | manon - nepu             | nting mormation                  |                   |                   |                            |                  |            |              |                  |          |
| Rep          | orts To Positio<br>Numbe | n 40007741<br>er                 |                   |                   |                            |                  |            |              |                  | ^        |
| Job Infor    | mation - Emp             | loyee Classification             |                   |                   |                            |                  |            |              |                  |          |
| Employe      | ee Classificatio         | n                                |                   | Classified/U      | Inclassified Profes<br>Ind | sional & Support | t Staff 🔽  |              |                  |          |
| Job Infor    | mation - Stan            | dard Hours                       |                   |                   |                            |                  |            |              |                  |          |
|              | Standard Hour            | s 19.600000                      |                   |                   | FTE                        | 0.490000         |            |              |                  |          |
| UC Job D     | ata                      |                                  |                   |                   |                            |                  |            |              |                  |          |
| Acad         | emic Duration o<br>App   | of                               | ~                 | Location U        | se End Date                | 81               |            |              |                  |          |
| Lo           | cation Use Typ           | e                                | ~                 | Post Docs /       | Anniversary<br>Date        | ij               |            |              |                  | - 1      |
| Job - Sala   | ary Plan                 |                                  |                   |                   |                            |                  |            |              |                  |          |
| Salar        | y Administratio<br>Pla   | n STRV                           |                   | S                 | alary Grade 2              |                  |            |              |                  |          |
|              | Ste                      | p                                | Q                 |                   |                            |                  |            |              |                  |          |
| Job Com      | pensation - Pa           | ay Components                    |                   | Personalize   Fir | nd   View All   💷          | 📑 🛛 First 🔇      | ) 1 of 1 🤅 | Last         |                  |          |
| Comp F       | Rate Code                | Compensation Rate                | Compensation Free | uency             | Rate Code Source           |                  |            |              |                  |          |
| 1 UCHR       | LY                       | 24.180000                        | Н                 | Q                 | Manual                     |                  | +          | -            |                  |          |
| Job Com      | pensation - Pa           | ayroll Currency and              | Frequency         |                   |                            |                  |            |              |                  |          |
|              | *Compensatio<br>Frequenc | n H<br>y                         | Q                 |                   |                            |                  |            |              |                  |          |
| Work Loo     | ation - Expec            | ted Job End Date                 |                   |                   |                            |                  |            |              |                  |          |
| Expect       | ed Job End Dat           | e 12/31/2018                     | ij                |                   | 🗆 En                       | d Job Automatio  | cally      |              |                  |          |
| Return to En | ter Transaction I        | Details Page                     |                   |                   |                            |                  |            |              |                  |          |
| Save         | and Submit               | Save for Later                   | Cancel            | Supporting        | documents                  |                  |            |              |                  | Ň        |

| Step | Action                |
|------|-----------------------|
| 33.  | Click the scroll bar. |

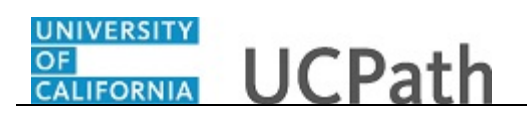

| Favorites -    | Main Menu - Vork                                                                                                    | force Administration 👻 🔌 | Smart HR Template - Transaction Status | Smart HR Transa   | ctions                      |            |
|----------------|----------------------------------------------------------------------------------------------------|--------------------------|----------------------------------------|-------------------|-----------------------------|------------|
|                | <i>—</i>                                                                                                    |                          | Home Worklist MultiChannel Console     | e Performance Tra | ce Add to Favorites         | Sign Out   |
|                | E                                                                                                    |                          |                                        |                   |                             |            |
|                |                                                                                                    |                          |                                        | New               | Window   Help   Personalize | e Page   🔲 |
| mart HR Tra    | ansactions                                                                                                    |                          |                                        |                   |                             |            |
| Enter Trar     | nsaction Information                                                                                                    | 1                        |                                        |                   |                             |            |
| Click here to  | o Hide Header Details                                                                                                    |                          |                                        |                   |                             |            |
| Completer      |                                                                                                    | Name                     | Estela Histore                         |                   |                             |            |
| Effective Date | : 11/01/2018                                                                                                    | Action/Action Reason:    | HIR/TIL (Transfer-Intra Location)      |                   |                             |            |
| imployee ID:   | 10008356                                                                                                    | Employee Record:         |                                        |                   |                             |            |
| Personal Dat   | a Job Data Earns Dist                                                                                                    |                          |                                        |                   |                             |            |
| Employee Ir    | nformation                                                                                                    |                          |                                        |                   |                             |            |
| Work Loca      | ation - Position Data                                                                                                    |                          |                                        |                   |                             |            |
| *P(            | osition Number 40024805                                                                                                    | ٩                        |                                        |                   |                             |            |
| Work Loca      | ation - Job Fields                                                                                                    |                          |                                        |                   |                             |            |
|                | Business Unit RVCMP                                                                                                    |                          | Department D01004                      |                   |                             |            |
|                | Location Code P5194                                                                                                    |                          | Establishment ID UCR                   | ٩                 |                             |            |
| Job Inform     | nation - Job Code                                                                                                    |                          |                                        |                   |                             |            |
|                | Job Code 004921                                                                                                    |                          |                                        |                   |                             |            |
| Job Inform     | nation - United States                                                                                                    |                          |                                        |                   |                             |            |
|                | FLSA Status Nonexempt                                                                                                    | $\checkmark$             |                                        |                   |                             |            |
| Job Labor      | - Union Code                                                                                                    |                          |                                        |                   |                             |            |
|                | Union Code 99                                                                                                    |                          |                                        |                   |                             |            |
| Job Inform     | nation - Reporting Informa                                                                                                    | ition                    |                                        |                   |                             |            |
| Repo           | Autor Autor |                          |                                        |                   |                             |            |
| Job Inform     | nation - Employee Classifi                                                                                                    | cation                   |                                        |                   |                             |            |

| Step | Action                           |  |  |  |
|------|----------------------------------|--|--|--|
| 34.  | Click the <b>Earns Dist</b> tab. |  |  |  |
|      | Earns Dist                       |  |  |  |

| Favorites - Main M      | enu 👻 👌 Wa        | orkforce Administra | tion 👻 👌 Sma      | rt HR Template 👻      | > Transaction St | tatus  | > 9 | Smart HR Transad | tions         |                |          |
|-------------------------|-------------------|---------------------|-------------------|-----------------------|------------------|--------|-----|------------------|---------------|----------------|----------|
|                         |                   |                     | Hor               | me Worklist           | MultiChannel C   | onsole |     | Performance Trac | e Add to      | Favorites      | Sign Out |
| JRACLE                  |                   |                     |                   |                       |                  |        |     |                  |               |                |          |
|                         |                   |                     |                   |                       |                  |        |     | Ne               | w Window   He | elp   Personal | ze Page  |
| Smart HR Transactio     | ns                |                     |                   |                       |                  |        |     |                  |               |                |          |
| Enter Transactio        | n Informatio      | on                  |                   |                       |                  |        |     |                  |               |                |          |
|                         |                   |                     |                   |                       |                  |        |     |                  |               |                |          |
| Click here to Hide I    | leader Detail     | S                   |                   |                       |                  |        |     |                  |               |                |          |
| Template: UC_CC         | DNC_HIRE_AC       | Name:               | Est               | tela Hintgen          |                  |        |     |                  |               |                |          |
| Effective Date: 11/01/2 | 2018              | Action/Actio        | n Reason: HIF     | R/TIL (Transfer-Intra | Location)        |        |     |                  |               |                |          |
| Employee ID: 100083     | 356               | Employee R          | ecord:            |                       |                  |        |     |                  |               |                |          |
| Personal Data Job       | Data Earns D      | list                |                   |                       |                  |        |     |                  |               |                |          |
| Employee Information    | on                |                     |                   |                       |                  |        |     |                  |               |                |          |
| Job Earnings Distr      | ibution Type      |                     |                   |                       |                  |        |     |                  |               |                |          |
| Earnings Distrit        | ution None        |                     | ~                 | Aggregate Comp        | Rate             |        |     |                  |               |                |          |
|                         | Туре              |                     |                   |                       |                  |        |     |                  |               |                |          |
| Job Earnings Distr      | ibution           | Pe                  | ersonalize   Find | View All I            | First 🕚 1        | of 1 🛞 | La  | ist              |               |                |          |
| Farnings Code           |                   | Compensation Ra     | te                | Percent of Distr      | ibution          |        |     |                  |               |                |          |
|                         |                   |                     |                   |                       |                  |        |     |                  |               |                |          |
| 1                       |                   |                     |                   |                       |                  | +      |     |                  |               |                |          |
| Return to Enter Transac | tion Details Page |                     |                   |                       |                  |        |     |                  |               |                |          |
| Save and Submit         | Sa                | ve for Later        | Cancel            | Supporting docum      | ents             |        |     |                  |               |                |          |
| Transaction ID:         | T000022274        |                     |                   |                       |                  |        |     |                  |               |                |          |
|                         | 1000032274        |                     | _                 |                       |                  |        |     |                  |               |                |          |
| Initiator Comments:     |                   |                     |                   |                       |                  |        |     |                  |               |                |          |
|                         |                   |                     |                   |                       |                  |        |     |                  |               |                |          |
| Requester ID:           | 10038625          | Initi A             | tor               |                       |                  |        |     |                  |               |                |          |
| Requested:              | 10/10/2018 9:1    | 3:09.000000AM       |                   |                       |                  |        |     |                  |               |                |          |
|                         |                   |                     |                   |                       |                  |        |     |                  |               |                |          |
|                         |                   |                     |                   |                       |                  |        |     |                  |               |                |          |

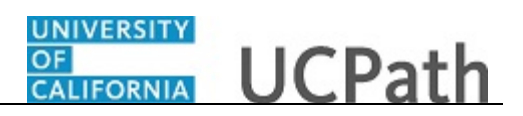

| Step | Action                                                                 |  |  |  |  |  |  |
|------|------------------------------------------------------------------------|--|--|--|--|--|--|
| 35.  | Update the employee's Job Earnings Distribution information as needed. |  |  |  |  |  |  |
| 36.  | Use the <b>Supporting Documents</b> link to add attachments as needed. |  |  |  |  |  |  |
| 37.  | Click the Save and Submit button.                                      |  |  |  |  |  |  |
|      | Save and Submit                                                        |  |  |  |  |  |  |

| Favorites | ▼ 1                 | Main Menu 👻    | >        | Workforce  | e Adminis  | stration 👻     | > Smart      | HR Templa   | ate 👻   | > Transact   | ion Status  | > | Smart HR T | ransactio | ns     |             |         |          |
|-----------|---------------------|----------------|----------|------------|------------|----------------|--------------|-------------|---------|--------------|-------------|---|------------|-----------|--------|-------------|---------|----------|
|           |                     |                |          |            |            |                | Hom          | e Wor       | klist   | MultiChan    | nel Console |   | Performanc | e Trace   | Add    | to Favorite | в I     | Sign Out |
| אאונ      | CLE                 |                |          |            |            |                |              |             |         |              |             |   |            |           |        |             |         |          |
|           |                     |                |          |            |            |                |              |             |         |              |             |   |            | New \     | Nindow | Help   Pers | onalize | Page     |
| Smart H   | IR Trans            | sactions       |          |            |            |                |              |             |         |              |             |   |            |           |        |             |         |          |
| Subm      | it Con              | firmation      |          |            |            |                |              |             |         |              |             |   |            |           |        |             |         |          |
|           |                     |                |          |            |            |                |              |             |         |              |             |   |            |           |        |             |         |          |
|           | The subr<br>system. | nit was succes | sful. Th | ie Human   | Resourc    | es departm     | ent will rev | iew the per | son's d | ata and upda | ate the HR  |   |            |           |        |             |         |          |
|           | Go to the           | Transaction S  | Status p | age to rev | riew the s | status of this | s person.    |             |         |              |             |   |            |           |        |             |         |          |
| OK        |                     |                |          |            |            |                |              |             |         |              |             |   |            |           |        |             |         |          |
| OIL       |                     |                |          |            |            |                |              |             |         |              |             |   |            |           |        |             |         |          |
|           |                     |                |          |            |            |                |              |             |         |              |             |   |            |           |        |             |         |          |
|           |                     |                |          |            |            |                |              |             |         |              |             |   |            |           |        |             |         |          |
|           |                     |                |          |            |            |                |              |             |         |              |             |   |            |           |        |             |         |          |
|           |                     |                |          |            |            |                |              |             |         |              |             |   |            |           |        |             |         |          |
|           |                     |                |          |            |            |                |              |             |         |              |             |   |            |           |        |             |         |          |
|           |                     |                |          |            |            |                |              |             |         |              |             |   |            |           |        |             |         |          |
|           |                     |                |          |            |            |                |              |             |         |              |             |   |            |           |        |             |         |          |
|           |                     |                |          |            |            |                |              |             |         |              |             |   |            |           |        |             |         |          |
|           |                     |                |          |            |            |                |              |             |         |              |             |   |            |           |        |             |         |          |
|           |                     |                |          |            |            |                |              |             |         |              |             |   |            |           |        |             |         |          |
|           |                     |                |          |            |            |                |              |             |         |              |             |   |            |           |        |             |         |          |
|           |                     |                |          |            |            |                |              |             |         |              |             |   |            |           |        |             |         |          |
|           |                     |                |          |            |            |                |              |             |         |              |             |   |            |           |        |             |         |          |
|           |                     |                |          |            |            |                |              |             |         |              |             |   |            |           |        |             |         |          |
|           |                     |                |          |            |            |                |              |             |         |              |             |   |            |           |        |             |         |          |
|           |                     |                |          |            |            |                |              |             |         |              |             |   |            |           |        |             |         |          |
|           |                     |                |          |            |            |                |              |             |         |              |             |   |            |           |        |             |         |          |
|           |                     |                |          |            |            |                |              |             |         |              |             |   |            |           |        |             |         |          |
|           |                     |                |          |            |            |                |              |             |         |              |             |   |            |           |        |             |         |          |

| Step | Action                      |
|------|-----------------------------|
| 38.  | Click the <b>OK</b> button. |
|      | OK                          |

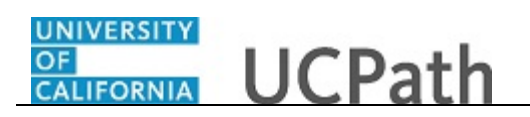

| Transact | tion Template 😗           |                |                    |                |                  |                         |
|----------|---------------------------|----------------|--------------------|----------------|------------------|-------------------------|
|          | Transaction Type 🗚        |                | $\sim$             | Effective Date | 31               |                         |
|          | Select Template           |                | ٩                  |                |                  | Create Transaction      |
|          | Transaction Type All      |                | ✓ Refresh          |                |                  |                         |
| Fransact | tions in Progress         |                |                    | Personaliz     | e   Find   💷   🔜 | First 🕚 1-5 of 5 🕑 Last |
| elect    | Transaction Type          | Effective Date | Name               | Person ID      | Action           | Country                 |
|          | JOB                       | 11/01/2018     | Claire Ramirez     | 10005571       | Transfer         | United States           |
|          | HIREJPM                   | 11/01/2018     | Cassandra Perry    | NEW            | Hire             | United States           |
| ]        | HIREJPM                   | 11/01/2018     | Gus Gonzalez       | NEW            | Hire             | United States           |
| ]        | JOB                       | 09/29/2018     | Grisby,Elizabeth N | 10000841       | Terminatn        | United States           |
| ]        | HIRE                      | 11/01/2018     | Tam Triet Ngo Duc  | 10008356       | Hire             | United States           |
| De       | lete Selected Transaction | 15             |                    |                |                  |                         |

| Step | Action                                                                    |
|------|---------------------------------------------------------------------------|
| 39.  | You have cloned a template transaction that has been cancelled or denied. |
|      | End of Procedure.                                                         |